## Usability Test 4 Plan

| Task #02           | Learning in Dark Mode                                                |
|--------------------|----------------------------------------------------------------------|
| Goal/output        | User will be able to:                                                |
|                    | <ul> <li>Proceed through onboarding process</li> </ul>               |
|                    | Enable Dark Mode                                                     |
|                    | <ul> <li>Locate and revise information on trailing cables</li> </ul> |
| Inputs/assumptions | iPhone                                                               |
|                    | <ul> <li>Completed "Settings" screen with Dark Mode</li> </ul>       |
|                    | toggle                                                               |
|                    | <ul> <li>Relevant Dark Mode screens</li> </ul>                       |
|                    | <ul> <li>Completed "TV Studio Rules" and "Trailing</li> </ul>        |
|                    | Cables" screens                                                      |
|                    | <ul> <li>User will already have an account, so will not</li> </ul>   |
|                    | need to register                                                     |
|                    | User account details will already be in the correct                  |
|                    |                                                                      |
| Steps              | 1. Press the "log in" button and arrive at the "Start a              |
|                    | 2 Access the hemburger manual leasts and ten                         |
|                    | 2. Access the namburger menu, locate and tap<br>"Settings"           |
|                    | 3 Toggle the "Dark Mode" ontion on and see                           |
|                    | screen enter dark mode                                               |
|                    | 4. Access the hamburger menu again. locate and                       |
|                    | tap "TV Studio Rules"                                                |
|                    | 5. Scroll through rules to find "Trailing Cables" and                |
|                    | read the advice                                                      |
| Time for expert    | 1 minute                                                             |
| Instructions for   | "You're a Floor Manager in a TV Studio. You're on set                |
| user:              | and a broadcast is live, so you must keep your phone                 |
|                    | dark to not cause an interruption. A camera operator                 |
|                    | raises a query with you about a trailing cable on the                |
|                    | studio floor. Refer to the app for information on trailing           |
|                    | cables, while keeping your phone as dark as possible"                |
| Notes:             | I ask will be conducted on my iPhone using a                         |
|                    | medium-fidelity prototype, built in Apple Keynote                    |
|                    | Ine tester will be told that "swipe" gestures will                   |
|                    | not work due to prototype limitations, so they                       |
|                    | must tap instead                                                     |